## 【Google Meet リセット】マイクと Web カメラの接続リセット方法(2020/05 現在)

授業のオンライン化に伴い、Google Meet によるライブ配信 (テレビ会議) 型の授業に参加する場合があります が、その際マイクと Web カメラがうまく接続できないといったお悩みを耳にします。 各自お使いの PC 周辺機器に違いはありますが、以下のマイクと Web カメラの確認項目は Windows 10 を お使いならば共通項目ですので、接続不良の際はご確認ください。

## Google Meet に使用されているデータを一度リセットする

ブラウザの URL バーの左側にある「鍵マーク」をクリックすると、許可の一覧が表示されます。 表示されたダイアログの最下部にある「サイトの設定」をクリックしてください。

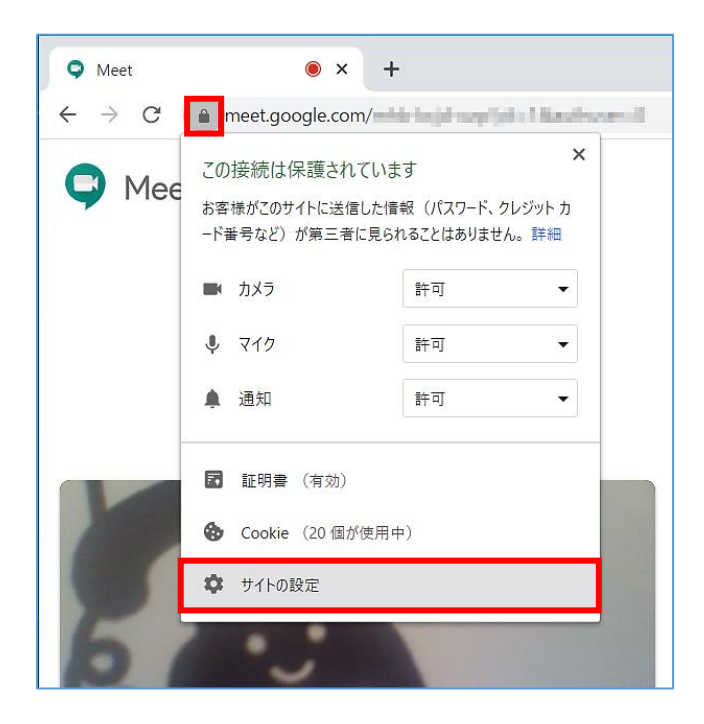

使用状況の「データを削除」をクリックします。

| ☰ 設定 |                         |              | ۹ |
|------|-------------------------|--------------|---|
|      | https://meet.google.com |              | * |
|      | 使用状況                    |              |   |
|      | 1,073 B · 2 件の Cookie   | データを削除       |   |
|      | 権限                      | 権限をリセット      |   |
|      | ♥ 位置情報                  | 確認 (デフォルト) 🔹 |   |
|      | ■ カメラ                   | 許可           |   |
|      | 🌷 マイク                   | 許可           |   |

「サイトデータを削除しますか?」ダイアログボックスが表示されますので、「削除」をクリックします。 すると、使用状況データがクリアされます。

| サイトデータ?<br>https://meet.goo | を削除しますか?<br>ogle.com で保存されたすべてのデータが削除されます。<br>キャンセル 削除 |   |
|-----------------------------|--------------------------------------------------------|---|
| ☰ 設定                        |                                                        | ٩ |
|                             | ← https://meet.google.com 使用状況 使用状況データはありません           | Î |

## 2 Google Chrome によるカメラの利用をリセットする

Chrome のアドレスバーに「chrome://settings/content/camera」と入力し Enter を押します。 するとカメラの設定画面に移動します。

「アクセスする前に確認する(推奨)」の右にあるスライドボタンをクリックして「無効」にします。 「許可」の下に「https://meet.google.com:443」があれば、右の 📋 マークをクリックして「削除」します。

| ← → C ( | Chrome chrome://settings/content/camera |                 | ☆ 🛑 ፤ |
|---------|-----------------------------------------|-----------------|-------|
| ■ 設定    |                                         |                 | ۹     |
|         |                                         | Q <sub>検索</sub> |       |
|         | BisonCam, NB Pro (5986:066c ▼           |                 |       |
|         | アクセスする前に確認する(推奨)                        |                 |       |
|         | ブロック                                    |                 |       |
|         | サイトが追加されていません                           |                 |       |
|         | 許可                                      |                 |       |
|         | https://meet.google.com:443             | → 1             |       |

| $\leftrightarrow$ $\rightarrow$ C $\odot$ | Chrome   chrome://settings/content/camera |       | $\overrightarrow{\mathbf{x}}$ | • : |
|-------------------------------------------|-------------------------------------------|-------|-------------------------------|-----|
| ☰ 設定                                      |                                           |       |                               | ۹   |
|                                           | ← カメラ                                     | Q. 検索 |                               |     |
|                                           | BisonCam, NB Pro (5986:066c ▼             |       |                               |     |
|                                           | ブロック中                                     |       |                               |     |
|                                           | ブロック                                      |       |                               |     |
|                                           | サイトが追加されていません                             |       |                               |     |
|                                           | 許可                                        |       |                               |     |
|                                           | サイトが追加されていません                             |       |                               |     |

この状態で Google Meet のページを更新します。すると「カメラがブロックされています」という警告画面が 表示されますので、次の項目で表示手順に従い再度マイクとカメラの接続を許可します。

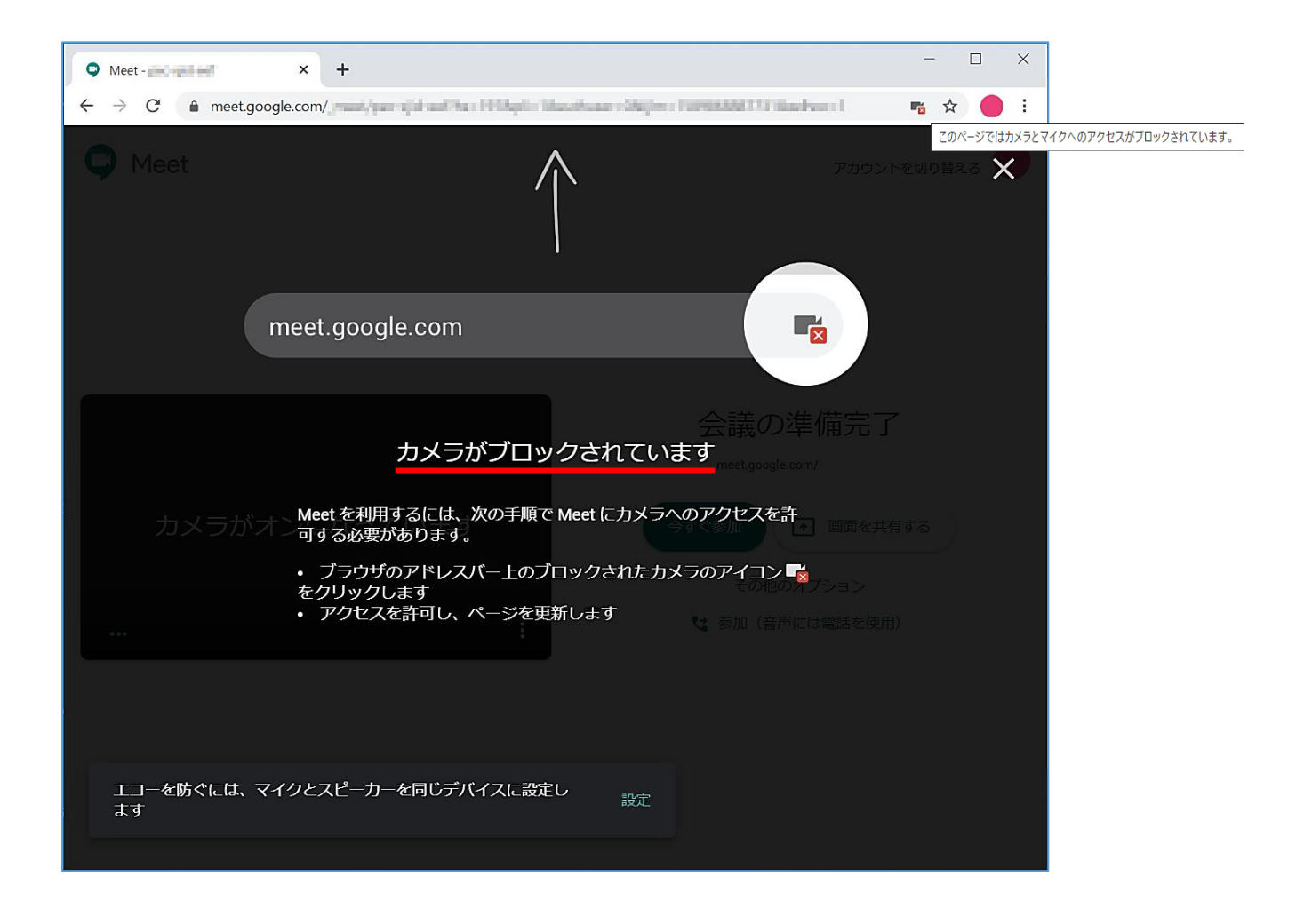

3 リセットされたマイクとカメラの再許可

ブラウザの URL バーの右側にある「カメラマーク」をクリックすると、「カメラとマイクがブロックされて います」の表示で「カメラとマイクへのアクセスを引き続きブロックする」の設定になっています。

| 🗘 Meet -                                           | × +             | - 🗆 X                                                                                                    |  |  |
|----------------------------------------------------|-----------------|----------------------------------------------------------------------------------------------------|--|--|
| $\leftarrow$ $\rightarrow$ $C$ $\triangleq$ meet.g | oogle.com/      | Aughener Mathematikani (1993) Manahamar I 🛛 💼 🛧 😑 🗄                                                                                                    |  |  |
| C Meet                                             | $\bigwedge$     | <ul> <li>カメラとマイクがブロックされています</li> <li>このページではカメラとマイクへのアクセスがブロックされています。</li> <li>○ https://meet.google.com によるカメラとマイクへのアクセスを常に許可する</li> <li>◎ カメラとマイクへのアクセスを引き続きブロックする</li> </ul> |  |  |
|                                                    | meet.google.com | マイク: 既定 - マイク (Realtek High Definition ▼<br>カメラ: BisonCam, NB Pro (5986:066d) ▼                                                                                                 |  |  |
|                                                    |                 |                                                                                                    |  |  |
| 」<br>カメラがブロックされています<br>meet.google.com/            |                 |                                                                                                    |  |  |

「https://meet.google.com によるカメラとマイクへのアクセスを常に許可する」にチェックし、「完了」を クリックすると再度カメラとマイクが認識されます。

| O Meet -                                            | × +             | - 🗆 X                                                                    |
|-----------------------------------------------------|-----------------|--------------------------------------------------------------------------|
| $\leftarrow$ $\rightarrow$ $C$ $\triangleq$ meet.go | oogle.com/      | Anglenn Frankland II. Triban France I 🛛 👘 🛧 😑 🗄                          |
| 🗘 Meet                                              | $\wedge$        | カメラとマイクがブロックされています<br>このページではカメラとマイクへのアクセスがブロックされていま<br>す。               |
|                                                     |                 | <ul> <li>https://meet.google.com によるカメラとマイクへのアク<br/>セスを常に許可する</li> </ul> |
|                                                     |                 | ○ カメラとマイクへのアクセスを引き続きブロックする                                               |
|                                                     | meet google.com | マイク: 既定 - マイク (Realtek High Definition 👻                                 |
|                                                     | meet.google.com | カメラ: BisonCam, NB Pro (5986:066d) ・                                      |
|                                                     |                 | 管理 完了                                                                    |
|                                                     | カメラがブロックされる     |                                                                          |
|                                                     |                 | meet.google.com/                                                         |